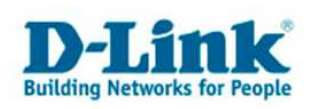

# **GUIDE DE CONFIGURATION D'UN ROUTEUR**

## ACCÈS AU NET CHEZ UN FOURNISSEUR PAR CÂBLE

### Les images suivantes peuvent changer suivant le modèle de l'appareil

1. Accédez au menu de configuration de votre Routeur en écrivant l'adresse suivante dans la barre d'adresse de votre navigateur internet : <u>192.168.0.1</u>

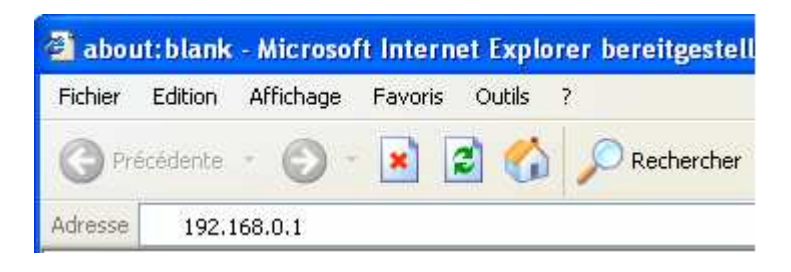

 De manière standard aucun mot de passe n'est donné à l'appareil, écrivez juste comme nom d'utilisateur : "admin" laissez le champ mot de passe vide et cliquez sur "OK".

| Verbindung zu 192.1     | 68.0.1 herstellen 👘 [?] 🔀 |
|-------------------------|---------------------------|
| 1                       | GK                        |
| DI-604<br>Benutzername: | admin                     |
|                         | OK Abbrechen              |

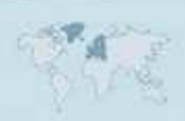

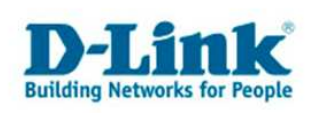

3. Pour la configuration de l'accès internet, cliquez sur le bouton "WAN".

| Home              | Advance                | d Too                                 | s S                             | Status                      | Help                 |
|-------------------|------------------------|---------------------------------------|---------------------------------|-----------------------------|----------------------|
| WAN Settings      |                        |                                       |                                 |                             |                      |
| Please select the | appropriate op         | otion to connect                      | to your ISP.                    |                             |                      |
| 💿 Dynamic IP A    | ddress C<br>fr         | Choose this opti<br>form your ISP. (I | on to obtain a<br>For most Cabl | n IP address<br>e modem use | automatically<br>rs) |
| O Static IP Addr  | ress C<br>y            | hoose this opti<br>ou by your ISP     | on to set stati                 | c IP informati              | on provided to       |
| O PPPoE           | C                      | Choose this opti<br>OSL users)        | on if your ISP                  | uses PPPoE                  | . (For most          |
| O Others          | F                      | PTP and BigP                          | ond Cable                       |                             |                      |
| O PPTP            | (1                     | for Europe use                        | only)                           |                             |                      |
| 🔘 BigPon          | d Cable ( <sup>(</sup> | for Australia us                      | e only)                         |                             |                      |
| Dynamic IP        |                        |                                       |                                 |                             |                      |
| Host Name         | [                      | DI-524                                |                                 |                             | (optional)           |
| MAC Address       | Ī                      | 00 - 0D .                             | 88 - C0                         | - DD -                      | 96                   |
|                   | -<br>(•                | optional)                             | lone MAC Ad                     | dress                       | i                    |
| Primary DNS Addr  | ress (                 | 0.0.0                                 |                                 |                             |                      |
| Secondary DNS A   | ddress (               | 0.0.0                                 | íoptional                       | ٢                           |                      |
| MTU               | F                      | 1500                                  | (*P                             | e.                          |                      |

- 4. Choisissez l'option "Dynamic IP Address"
- 5. Laissez le champ "**Host name**" vide.
- 6. Ecrivez dans le champ "**MTU**" la valeur reçue de votre opérateur internet, en général c'est "**1500**".
- 7. Cliquez ensuite sur le bouton "Clone MAC address".
- 8. Cliquez sur le petit bouton vert "**apply**" en dessous et ceci redémarrera le routeur.

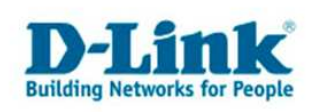

9. Cliquez Sur le menu "**Status**" au dessus. Un clic sur le bouton "**DHCP Renew**" permettra éventeuellement de vous connectez avec votre fournisseur internet

| Home A<br>Device Information<br>Fi<br>LAN<br>MAC Address 1<br>Subnet Mask 2<br>DHCP Server 1<br>WAN<br>MAC Address 1<br>Connection<br>IP Address 1<br>Subnet Mask 1<br>Default Gateway 10        | dvanced<br>mware Version:<br>0-0D-88-C0-DD-99<br>92.168.0.1<br>55.255.255.0<br>nabled<br>D-0D-88-C0-DD-99<br>HCP Client Disco<br>DHCP Releas<br>0.0.0    | Tools<br>1.05 , Thi<br>5<br>5<br>6<br>9<br>9<br>9<br>9                                                              | Sta<br>ur, 22 July<br>10P Renew  | 2004 | He |
|----------------------------------------------------------------------------------------------------|----------------------------------------------------------------------------------------------------|----------------------------------------------------------------------------------------------------|----------------------------------|------|----|
| Device Information<br>Fi<br>LAN<br>MAC Address 0<br>IP Address 1<br>Subnet Mask 2<br>DHCP Server E<br>WAN<br>MAC Address 0<br>Connection 0<br>IP Address 0<br>Subnet Mask 0<br>Default Gateway 0 | mware Version:<br>0-0D-88-C0-DD-99<br>92.168.0.1<br>55.255.255.0<br>nabled<br>0-0D-88-C0-DD-99<br>HCP Client Disco<br>DHCP Releas<br>0.0.0               | : <b>1.05 , Th</b> i<br>5<br>5<br>9<br>9<br>9<br>9<br>9<br>9<br>9<br>9<br>9<br>9<br>9<br>9<br>9<br>9<br>9<br>9<br>9 | u <b>r, 22 July</b><br>10P Renew | 2004 |    |
| Fi<br>LAN<br>MAC Address 1<br>Subnet Mask 2<br>DHCP Server 1<br>WAN<br>MAC Address 1<br>Connection 1<br>IP Address 1<br>Subnet Mask 1<br>Default Gateway 10                                      | mware Version:<br>0-0D-88-C0-DD-99<br>92.168.0.1<br>55.255.255.0<br>nabled<br>0-0D-88-C0-DD-96<br><u>HCP Client Disco</u><br><u>DHCP Releas</u><br>0.0.0 | 5<br>5<br>e Dr                                                                                                    | HCP Renew                        | 2004 |    |
| MAC Address (<br>IP Address 1<br>Subnet Mask 2<br>DHCP Server E<br>WAN<br>MAC Address (<br>Connection [<br>IP Address (<br>Subnet Mask (<br>Default Gateway (                                    | 0-0D-88-C0-DD-99<br>92.168.0.1<br>55.255.255.0<br>inabled<br>0-0D-88-C0-DD-99<br>HCP Client Disco<br>DHCP Releas<br>0.0.0                                | 5<br>onnected<br>e DF                                                                                               | HCP Renew                        |      |    |
| IP Address 1<br>Subnet Mask 2<br>DHCP Server E<br>WAN<br>MAC Address 0<br>Connection 1<br>IP Address 0<br>Subnet Mask 0<br>Default Gateway 0                                                     | 92.168.0.1<br>55.255.255.0<br>nabled<br>0-0D-88-C0-DD-90<br>HCP Client Disco<br>DHCP Releas<br>0.0.0                                                     | 5<br>onnected<br>DF                                                                                                 | 1CP Renew                        |      |    |
| Subnet Mask 2<br>DHCP Server E<br>WAN<br>MAC Address 0<br>Connection 0<br>IP Address 0<br>Subnet Mask 0<br>Default Gateway 0                                                                     | 55.255.255.0<br>nabled<br>D-0D-88-C0-DD-96<br>HCP Client Disco<br>DHCP Releas<br>0.0.0                                                                   | 6<br>onnected<br>DF                                                                                                 | ICP Renew                        |      |    |
| DHCP Server E<br>WAN<br>MAC Address C<br>Connection<br>IP Address C<br>Subnet Mask C<br>Default Gateway C                                                                                        | nabled<br>D-0D-88-C0-DD-96<br>HCP Client Disco<br>DHCP Releas<br>0.0.0                                                                                   | 5<br>onnected<br>e DH                                                                                               | HCP Renew                        |      |    |
| WAN<br>MAC Address C<br>Connection<br>IP Address C<br>Subnet Mask C<br>Default Gateway C                                                                                                    | 0-0D-88-C0-DD-98<br>HCP Client Disco<br>DHCP Releas<br>.0.0.0                                                                                            | 5<br>innected<br>e DH                                                                                               | HCP Renew                        |      |    |
| MAC Address C<br>Connection<br>IP Address C<br>Subnet Mask C<br>Default Gateway C                                                                                                    | 0-0D-88-C0-DD-98<br>HCP Client Disco<br>DHCP Releas<br>.0.0.0                                                                                            | 5<br>onnected<br>e D⊦                                                                                               | HCP Renew                        |      |    |
| Connection                                                                                                    | HCP Client Disco<br>DHCP Releas                                                                                                    | onnected                                                                                                    | HCP Renew                        |      |    |
| IP Address C<br>Subnet Mask C<br>Default Gateway C                                                                                                    | 0.0.0                                                                                                    |                                                                                                    |                                  | -    |    |
| Subnet Mask C<br>Default Gateway C                                                                                                    | 1212121                                                                                                    |                                                                                                    |                                  |      |    |
| Default Gateway C                                                                                                    | .0.0.0                                                                                                    |                                                                                                    |                                  |      |    |
| DNC                                                                                                    | .0.0.0                                                                                                    |                                                                                                    |                                  |      |    |
| DNS                                                                                                    |                                                                                                    |                                                                                                    |                                  |      |    |
| Wireless                                                                                                    |                                                                                                    |                                                                                                    |                                  |      |    |
| MAC Address (                                                                                                    | 0-0D-88-C0-DD-99                                                                                                    | 5                                                                                                    |                                  |      |    |
| SSID o                                                                                                    | efault                                                                                                    |                                                                                                    |                                  |      |    |
| Channel                                                                                                    |                                                                                                    |                                                                                                    |                                  |      |    |
| WEP [                                                                                                    | isabled                                                                                                    |                                                                                                    |                                  |      |    |

10. Débranchez, en cas de problème de connexion, la prise d'alimentation du modem et rebranchez le après environ 5 minutes.

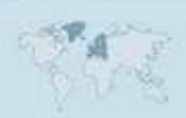

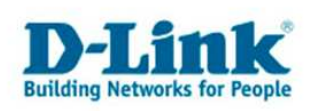

# **Contacter D-Link**

## Informations utiles à fournir

Avant de nous contacter par téléphone ou par mail, veuillez apprêter les informations suivantes :

**L'appareil D-Link :** (les informations nécessaires se trouvent généralement sur l'appareil) :

- Numéro de Modèle
- Numéro de Série (S/N)
- Révision du Hardware (H/W-Ver.)
- Version du Firmware (F/W-Ver.), le cas échéant la version du dernier Firmware installée
- Date exacte d'achat (pour toutes réclamations)
- Votre complète Adresse postale (Pout toutes réclamations)

#### L'Ordinateur :

• Le Système d'exploitation et la version du Service Pack Installé. Ex. : Windows XP, Service Pack 2. Précisez, si vous possédez une version 64 Bit.

### **Comment nous contacter ?**

#### Par E-mail

Ecrivez nous à l'adresse : <u>support@dlink.de</u> . N'oubliez pas de donner les informations utiles mentionnées ci-dessus.

#### Par Téléphone

| Allemagne : | +49 (0) 1805 – 27 87 (0,14€ / Min á partir du fixe (Deutsche Telekom))    |
|-------------|---------------------------------------------------------------------------|
| Autriche :  | <b>+43 (0) 820 – 48 00 84</b> (0,116€ / Min á partir du fixe en Autriche) |
| Suisse :    | <b>+41 (0) 848 – 33 11 00</b> (0,11CHF / Min á partir du fixe en Suisse)  |

#### **Premium-Hotlines**

| Allemagne : | +49 (0) 9001 – 47 57 67 (1,75€ / Min á partir du fixe (Deutsche Telekom)) |
|-------------|---------------------------------------------------------------------------|
| Autriche :  | <b>+43 (0) 900 – 48 48 47</b> (1,81€ / Min á partir du fixe en Autriche)  |
| Suisse :    | +41 (0) 900 – 47 57 67 (2,50CHF / Min á partir du fixe en Suisse)         |

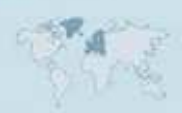